# System kontroli ciśnienia w oponach

Instrukcja obsługi

Tire Pressure Monitoring System

www.parktronik.pl

#### Spis treści

| Uwag    | i2                                                            |
|---------|---------------------------------------------------------------|
| Uwag    | a od FCC                                                      |
| - Za    | akres stosowania systemu i ostrzeżenia                        |
| - In    | stalacia i sposób użytkowania systemu                         |
| - Re    | eagowanie na stany alarmowe                                   |
| - St    | osowanie chemikaliów                                          |
| 1       | Warunki techniczne 3                                          |
| 1.      | - Moduł czujnika/nadajnika                                    |
|         | - Moduł czujinka/nadajinka                                    |
| 2       | Spis części składowych                                        |
| 2.<br>3 | Uruchomienie 5                                                |
| 5.      | - Sposóh działania                                            |
|         | - Svonatv awarvine                                            |
| 4       | Moduł czujnika/nadajnika 6                                    |
| т.      | - Uwagi dot instalowania                                      |
|         | - Wymagane narzędzia                                          |
|         | - Instalowanie modułu czujnika/nadajnika                      |
| 5       | Moduł wyświetlacza/nadajnika                                  |
| 5.      | - Wyświetlacz ciekłokrystaliczny                              |
|         | - Instalowanie                                                |
|         | - Zalecany sposób instalowania modułu wyświetlacza/odbiornika |
| 6       | Programowanie 10                                              |
| 0.      | - Tryh wyświetlania (S-1)                                     |
|         | - Ustawianie programowania progli (S-2)                       |
|         | - Tryb wymiany czujnika ID (S-3)                              |
|         | - Tryb nauczania czujnika ID (S-4)                            |
|         | - Wyłacznik światła tylnego (S-5)                             |
|         | - Aktywacja opony zapasowej (S-6)                             |
| 7.      | Wyszukiwanie usterek                                          |
| 8.      | Dodatek i słowniczek                                          |
| 9.      | Załacznik17                                                   |
|         | L L L L L L L L L L L L L L L L L L L                         |

Producent zastrzega sobie prawo do zmiany spisu treści niniejszej instrukcji w każdej chwili bez uprzedzenia.

#### Informacja

#### Informacja FCC

Niniejsze urządzenie spełnia część 15 przepisów FCC. Działanie zależy od dwóch warunków: 1) urządzenie nie może powodować szkodliwych zakłóceń i 2) urządzenie musi przyjmować wszelkie otrzymane zakłócenia, łącznie z zakłóceniami, które mogą powodować niepożądane działanie.

Sprzęt ten został zbadany i stwierdzono, że odpowiada ograniczeniom urządzenia cyfrowego klasy **B** stosownie do części 15 przepisów FCC.

Ograniczenia te służą do zapewnienia sensownej ochrony przed szkodliwymi zakłóceniami w instalacji mieszkaniowej. Urządzenie to wytwarza, używa i może promieniować energię o częstotliwości radiowej i, jeżeli nie jest zainstalowane i używane zgodnie z instrukcją może powodować szkodliwe zakłócenia w komunikacji radiowej. Jednak nie ma gwarancji, że zakłócenie nie powstanie w danej instalacji.

Jeżeli urządzenie to powoduje szkodliwe zakłócenia w odbiorze radia i TV, co można wykryć przez włączanie i wyłączanie, zachęcamy użytkownika do usunięcia zakłóceń jednym z poniższych sposobów:

- Przestawić lub zmienić położenie anteny odbiorczej
- Zwiększyć odstęp pomiędzy urządzeniem a odbiornikiem
- Podłączyć urządzenie do gniazdka na obwodzie innym, niż to do którego podłączony jest odbiornik

**Uwaga:** Wszelkie zmiany lub modyfikacje w konstrukcji urządzenia, które nie są wyraźnie aprobowane przez stronę odpowiedzialną za kompatybilność mogą unieważnić możliwość eksploatacji urządzenia przez użytkownika.

#### Zakres użycia systemu i ostrzeżenia

#### System kontroli ciśnienia w oponach (TPMS)

System ten jest czujnikiem służącym do pomiaru i ujawnienia pracy opony i/lub uruchamiania sygnału ostrzegawczego do kierowcy, gdy zostaną wykryte nieprawidłowości w ciśnieniu i temperaturze. Obowiązkiem kierowcy jest natychmiastowe reagowanie według swego uznania na sygnały. Nienormalne ciśnienie w oponach należy skorygować przy najbliższej okazji

#### Instalowania i użytkowanie systemu

Użycie TPMS wymaga by był on właściwie zainstalowany przez kwalifikowany personel zgodnie z niniejszą instrukcją.

System ten nadaje się do stosowania w samochodach osobowych, SUV (sportowy pojazd użytkowy) i do opon do napędu na 4 koła do maksymalnego ciśnienia na zimno 500 Kpa (lub 73 psi).

#### Reagowanie na sytuacje alarmowe

Po otrzymaniu alarmu lub ostrzeżenia, należy zmniejszyć szybkość pojazdu i dojechać do bezpiecznego miejsca gdzie oponę można zbadać lub naprawić.

Alarm niskiego ciśnienia wskazuje, że ciśnienie powietrza spadło do wybranego minimum a alarm wysokiej temperatury wskazuje, że temperatura w środku opony przekroczyła zadaną wartość progową.

#### Użycie chemikaliów

Chwilowe zaklejenie lub napompowania zawierające wewnętrzne uszczelniacze lub gazy pędne w zespole opony mogą ujemnie wpływać na działanie czujnika/nadajnika.

#### 1. Warunki techniczne

|                                  | Tabela 1                    |
|----------------------------------|-----------------------------|
| Moduł czujnika/nadajnika         |                             |
| Zakres temperatury pracy         | -40 do +125°C               |
| Wilgotność robocza               | 100%                        |
| Ciężar                           | 32 g                        |
| Wymiary (dług.x szer.x wysokość) | 71 mm x 36 mm x 21 mm       |
| Żywotność baterii (planowo)      | 5 lat przy normalnym użyciu |
| Częstotliwość nadawania          | 433,93 MHz / 315 MHz        |
| Aktywacja nadajnika              | Przez zmianę ciśnienia      |

| Moduł wyświetlania/odbiornika    |                                                                             |
|----------------------------------|-----------------------------------------------------------------------------|
| Zasilanie                        | 9 – 16 V pr.st.                                                             |
| Zużycie prądu                    | 18 mA nominalne, 130 mA w czasie<br>alarmu przy 12 V pr.st.                 |
| Zakres temperatury pracy         | -40 do +85°C                                                                |
| Ciężar                           | 93 g                                                                        |
| Wymiary (dług.x szer.x wysokosć) | 18 x 125 x 33 mm                                                            |
| Częstotliwość odbiorcza          | 433,92 MHz / 315 MHz                                                        |
| Kontrolowany zakres temperatury  | -40 do +125°C                                                               |
| Kontrolowany zakres ciśnienia    | 0 do 500 kPa (dokładność +/-10 kPa)<br>0 do 73 psi (dokładność +/- 1,5 psi) |

|--|

#### 2. Spis części

Po rozpakowaniu należy sprawdzić czy w komplecie znajdują się wszystkie części. W razie braku jakiejś pozycji należy powrócić do sprzedawcy celem uzupełnienia.

| Pozycja | Nazwa                                                  | Ilość |
|---------|--------------------------------------------------------|-------|
| 1       | Zespół modułu wyświetlacza TPMS                        | 1     |
| 2       | Wspornik modułu wyświetlacza                           | 1     |
| 3       | Zespól modułu czujnika TPMS*                           | 4     |
| 4       | Przewód zasilania                                      | 1     |
| 5       | Znaczki czujnika (żółty, czerwony, niebieski, zielony) | 4     |
| 6       | Zawór opony**                                          | 4     |
| 7       | Wkręt zaworu M5 x 12**                                 | 4     |
| 8       | Klucz do wkrętów 6-kątne gniazdko M4,0 mm              | 1     |
| 9       | Trzpień 236                                            | 1     |
| 10      | Podkładka TX                                           | 4     |
| 11      | Instrukcja obsługi TPMS                                | 1     |

\*Na żądanie 1 szt do opony zapasowej

- \*\* Stosować tylko przewidziane zawór i wkręt opony
  - Poz.6 zawór metalowy
  - Poz.7 wkręt zaworu M5x12 z otworami środkowymi

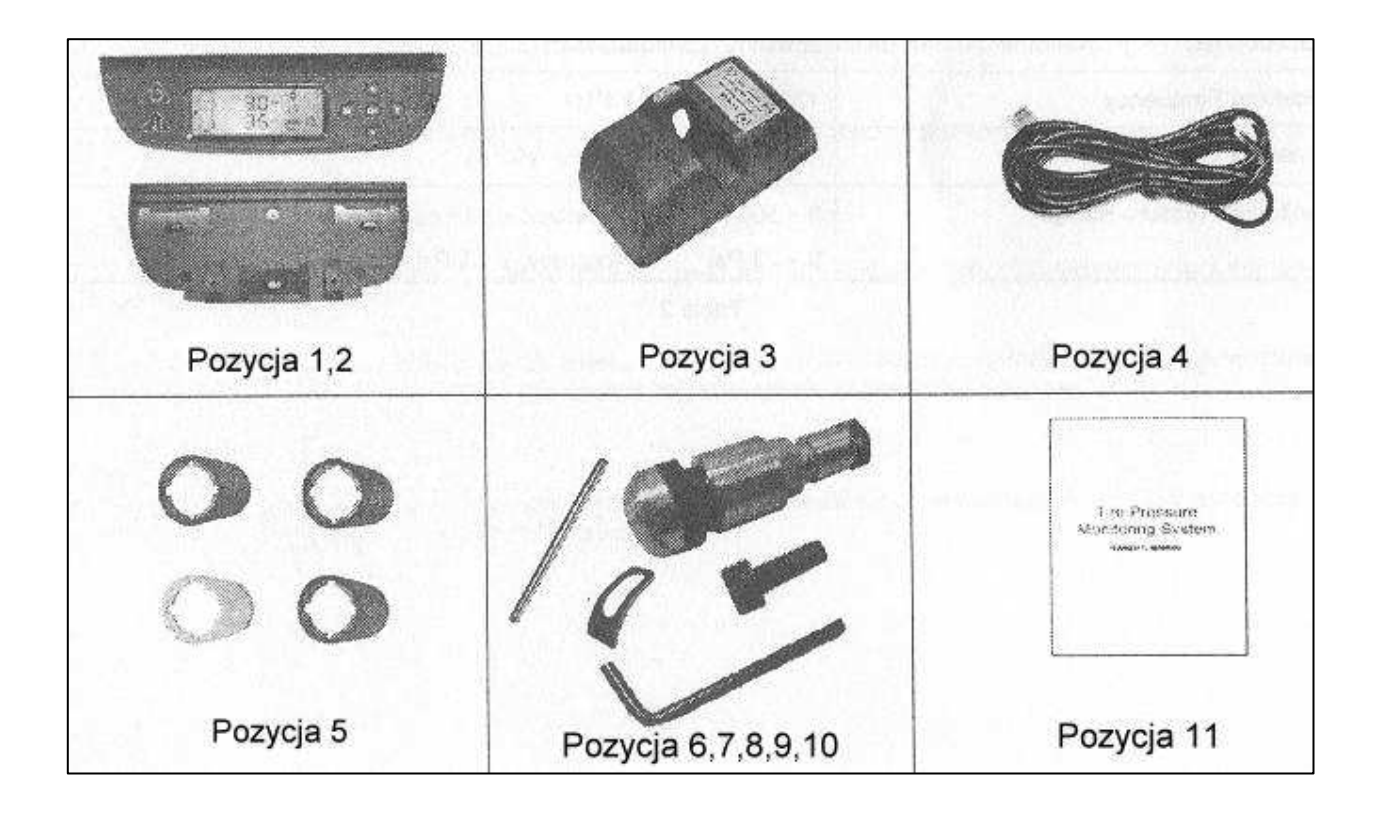

#### 3. Uruchomienie

#### Sposób działania

Informacje n/t ciśnienia i temperatury przesyłane są do odbiornika i wyświetlane na wyświetlaczu ciekłokrystalicznym. W razie wykrycia zbyt niskiego lub zbyt wysokiego ciśnienia lub przegrzania opony, odbiornik wyśle sygnał dźwiękowy i włączy wskaźnik świetlny celem ostrzeżenia kierowcy. Sygnały alarmowe zależą od wartości progowej nastawionej dla temperatury i ciśnienia. Można wybrać wartość nastawioną fabrycznie albo ręcznie.

#### Obsługa alarmów

Gdy jedna z opon wykazuje parametry wykraczające poza zakres wartości progowych (np. zbyt niskie ciśnienie lub przegrzanie) wystąpią poniższe zjawiska:

- przy pierwszym wystąpieniu pojawi się sygnał dźwiękowy przez okres 10 sekund
- przy pierwszym wystąpieniu zostanie włączony wskaźnik świetlny wyświetlacza LCD przez okres 20 sekund
- alarm niskiego/wysokiego ciśnienia: wskaźnik alarmu ciśnienia (żółty) modułu zostaje włączony na stałe
- wstępny alarm niskiego ciśnienia: wskaźnik alarmu ciśnienia (żółty) modułu miga
- alarm wysokiej temperatury: wskaźnik alarmu temperatury (żółty) modułu włącza się na stałe
- ikona opony miga szybciej

Powyższy stan utrzymuje się do chwili powrotu progu do odpowiedniej zadanej wartości.

Cały zestaw TPMS dostarczany jest przy następujących wartościach nastawionych fabrycznie:

- a. *wstępny alarm niskiego cisnienia* gdy ciśnienie w oponie przekracza **120 kPa** ale niższe lub równe **170 kPa** (50 kPa przed alarmem niskiego ciśnienia)
- b. alarm niskiego ciśnienia gdy cisnienie jest mniejsze lub równe 120 kPa (23 psi)
- c. *alarm wysokiego ciśnienia* gdy ciśnienie w oponie jest większe lub równe **300 kPa** (44 psi)
- d. alarm wysokiej temperatury gdy temperatura przekracza 80°C

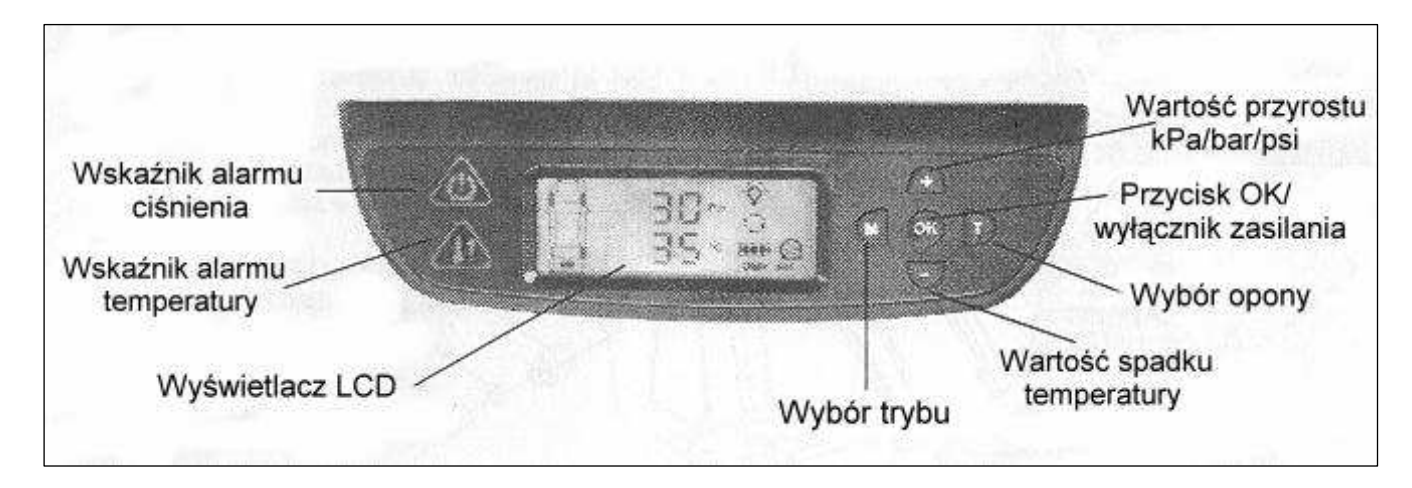

Rys.1 Moduł wyświetlacza/odbiornika

#### 4. Moduł czujnika/nadajnika

#### Instalowanie.

Uwaga: Czynności instalacyjne musi wykonywać kwalifikowany personel celem zapewnienia by moduł czujnika/nadajnika był prawidłowo zainstalowany i nieuszkodzony. Nie obejmuje to normalnych czynności wymaganych zwykle w procesie wymiany opony ale należy podjąć środki ostrożności by upewnić się, że czujniki nie są uszkodzone.

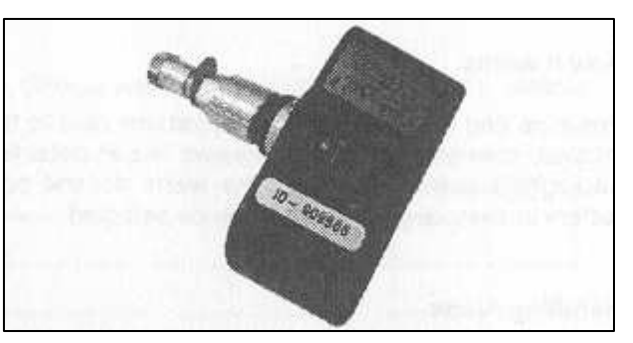

Rys.2 – moduł czujnika

#### Wymagane narzędzia

- sprzęt do wymiany opony
- sprzęt do wyważania opony
- klucz Allena (M4,0 mm) i klucz płaski (nr 10)

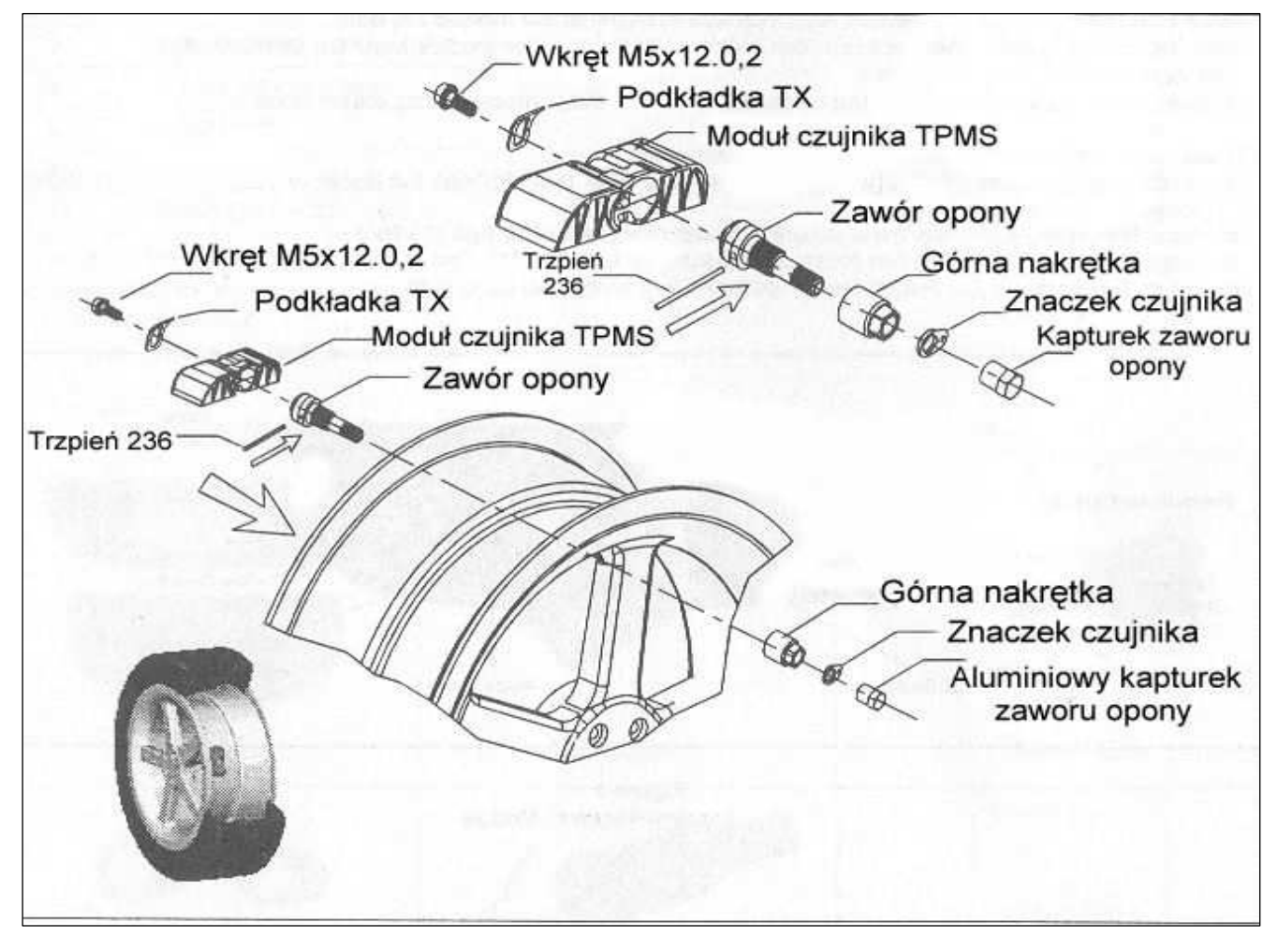

Rys.2a – Zakładanie modułu czujnika z zaworem opony

#### Instalowanie modułu czujnika/nadajnika

| Położenie koła  |
|-----------------|
| Lewy przód      |
| Prawy przód     |
| Prawy tył       |
| Lewy tył        |
| *opona zapasowa |
|                 |

Poniżej przedstawiono proponowaną kolejność instalowania

\* część na żądanie Tabela 5

- zdjąć zawór opony z obręczy opony
- włożyć dostarczony zawór opony do otworu zaworu obręczy (rys.3a). Włożyć górną nakrętkę do trzonka zaworu jak pokazano na rys.3b.
- Włożyć trzonek 236 do otworu zaworu opony (rys.4a) celem utrzymania zaworu opony na miejscu w czasie wkręcania górnej nakrętki.
- Wkręcić i dokręcić górną nakrętkę przy pomocy klucza nr 10, Upewnić się czy górna nakrętka jest należycie dokręcona do metalowego trzonka zaworu (rys.4b)
- Ustawić czujnik/nadajnik tyłem do zamocowanego zaworu opony i włożyć załączoną podkładkę (rys.5a), następnie na koniec włożyć wkręt do czujnika jak pokazano na rys.5b.
- Wkręcić czujnik do zaworu opony przy pomocy klucza gniazdowego (rozmiar 4,0 mm). Zawór opony będzie stanowić położenie odniesienia czujnika przy zdejmowaniu opony z koła. Upewnić się że wkręt jest należycie dokręcony celem utrzymania czujnika (rys.6).
- Założyć znaczek o odnośnym kolorze na trzonek zaworu i zamocować go kapturkiem zaworu przez ostrożne przekręcenie znaczka na trzonku zaworu. Patrz rys.7a i 7b.
- Założyć oponę na koło.
- Sprawdzić czy opony są należycie wyważone.

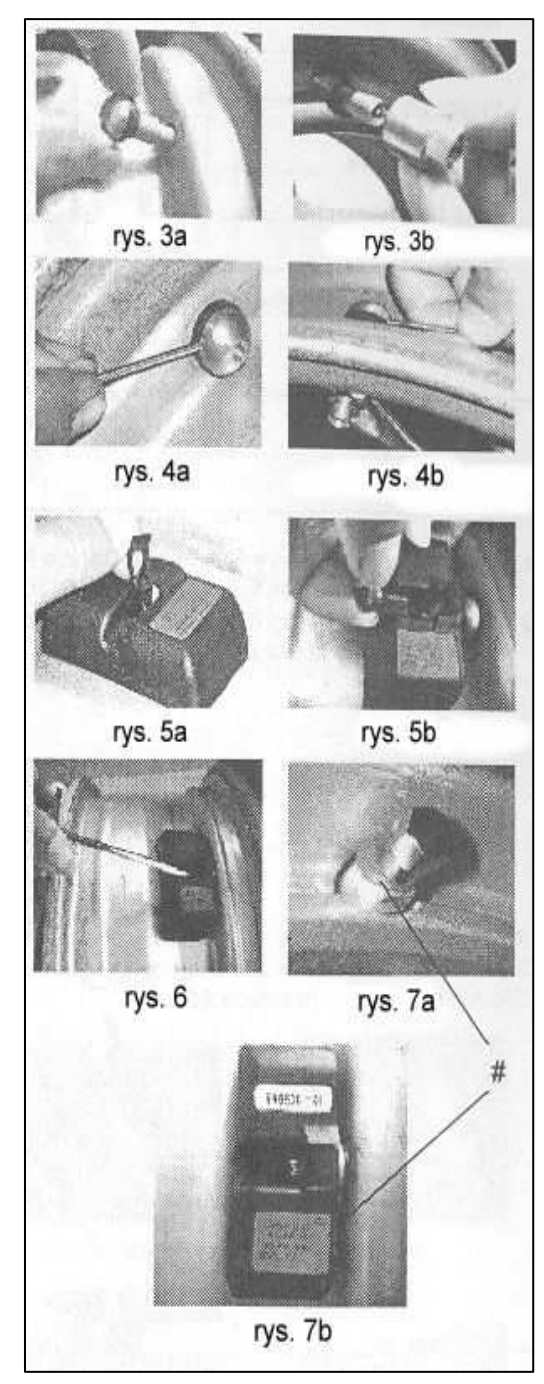

# = Znaczek (rys.7a) ma taki sam kolor i numer jak etykieta czujnika (rys.7b)

**Uwaga**: Sprawdzić czy każdy kolorowy znaczek odpowiada kolorowi etykiety na czujniku. Porównaj tabelę 5 odnośnie znaczka czujnika odpowiadającego oponie. Zachować kolorowy znaczek czujnika na trzonku zaworowym celem zainstalowania i obrotu opony.

#### 5. Moduł wyświetlacza/odbiornika

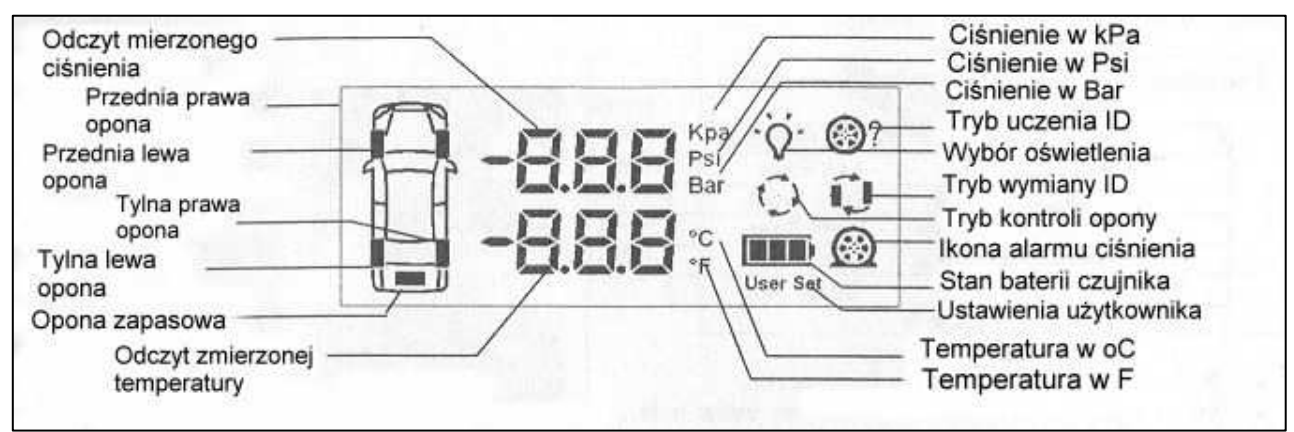

Rys.8 Wyświetlacz ciekłokrystaliczny

#### **Instalowanie**

- 1. Włożyć łącznik kabla zasilania do gniazdka odbiornika, znajdującego się u góry z tyłu (rys.9 i 10)
- 2. Podłączyć drugą stronę kabla zasilania do pojazdu +12 V pr.st. masa i ACC

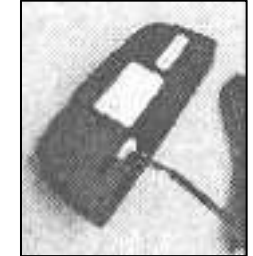

Rys.9. Podłączenie kabla zasilającego

CZERWONY przewód do +12 V pr.st.w pojeździe CZARNY przewód do masy pojazdu POMARAŃCZOWY przewód do ACC pojazdu

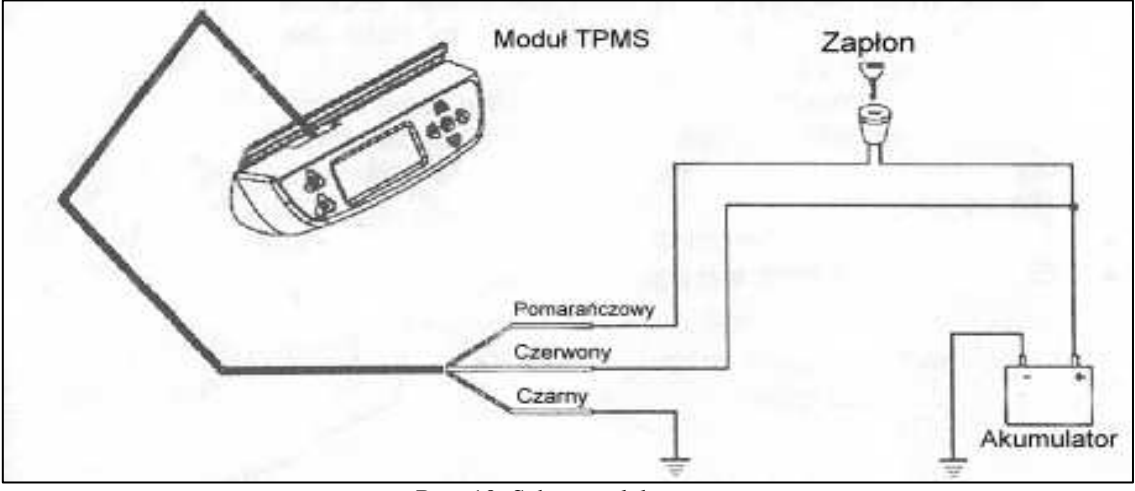

Rys. 10. Schemat elektryczny

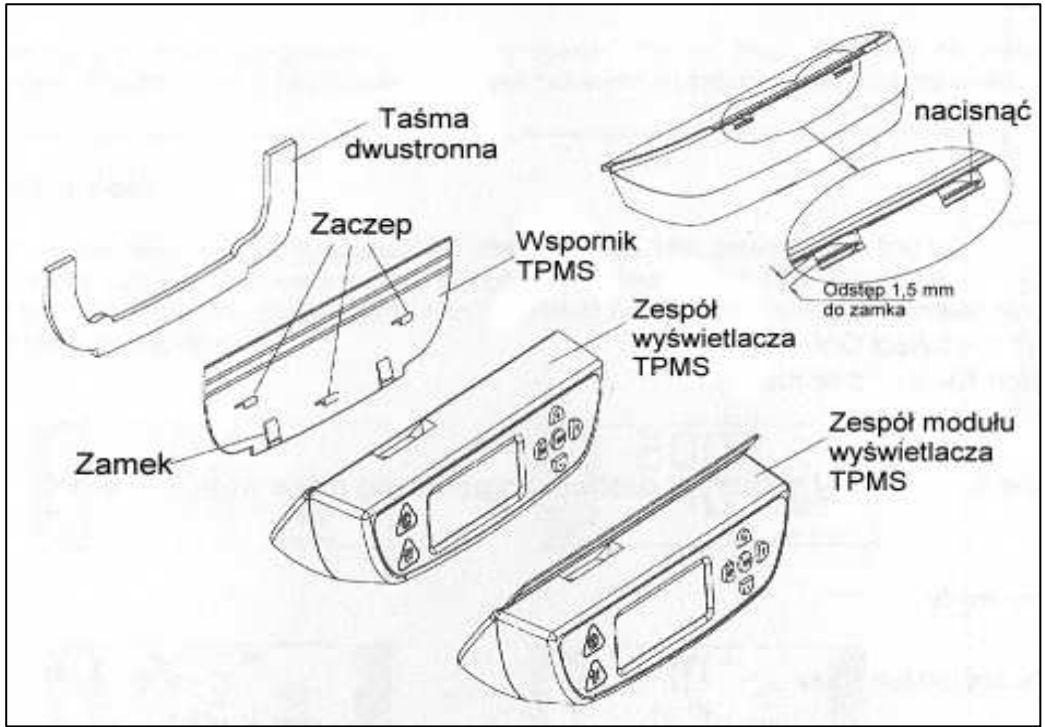

#### Zalecana instalacja modułu wyświetlacza/odbiornika i wspornika

rys.11

- 1. Określić wymagane miejsce na moduł wyświetlacza/odbiornika.
- 2. Zedrzeć błonę pokrywającą czarną klejącą taśmę dwustronna z tyłu wspornika wyświetlacza (rys.13).
- 3. Zamocować moduł wyświetlacza w pożądanym miejscu (rys.14)
- Docisnąć wokół modułu wyświetlacza/odbiornika celem dobrego zamocowania modułu do szyby przedniej pojazdu (rys.15)
- Jeżeli moduł nie pasuje dobrze do szyby przedniej, wyjąć moduł wyświetlacza ze wspornika (rys.16 i 17)
- Docisnąć wokół płytki wspornika celem dobrego zamocowania wspornika do szyby przedniej pojazdu (rys.18)
- Zainstalować z powrotem moduł wyświetlacza/odbiornika na wsporniku (rys.19)

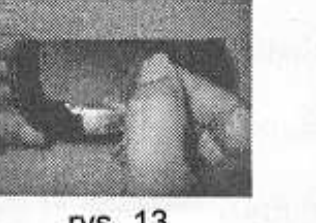

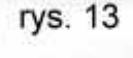

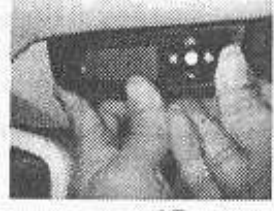

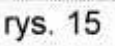

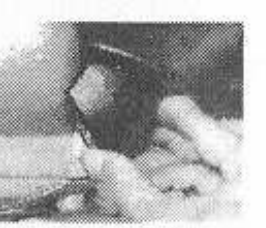

rys. 17

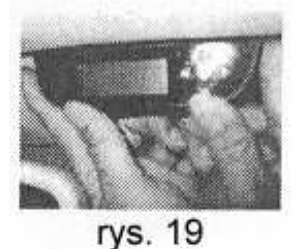

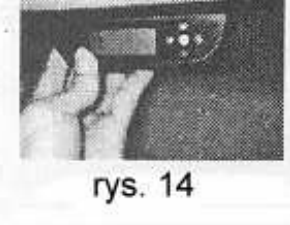

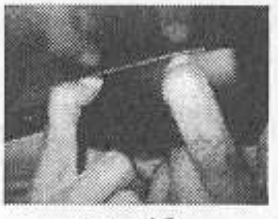

rys. 16

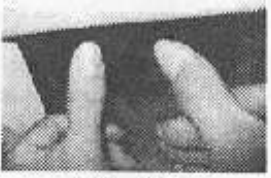

rys. 18

#### 6. Programowanie

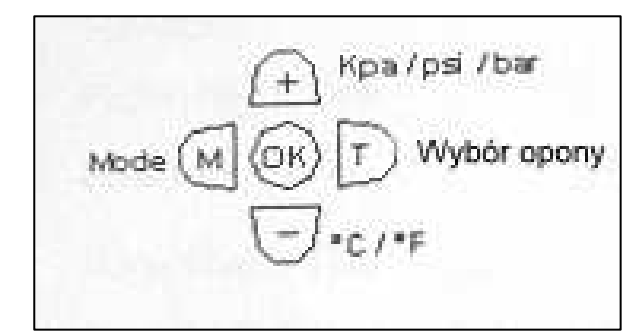

- Wprowadzenie trybu programowania Główne Menu (Main Menu)
- 1. Sprawdzić czy zasilanie jest włączone (ON)
- 2. Nacisnąć i przytrzymać przycisk [M] przez ponad 3 sek
  - W trybie programowania przełączyć przycisk [+] lub [-] na wymagany tryb programowania z S-1 do S-6

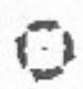

S-1 : ror/ n oL Obrót lub tryb normalny

Kpl.użytkownika S-2 Usr/Fa Ustawienie użytkownika lub fabryczny tryb domyślny

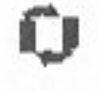

S-3 Ech Tryb wymiany nr ident.

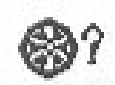

S-4 LEr Tryb uczenia nr ident.

- S-5 Llg Ośw. tylne włącz./wyłącz.
- Ī
- SPr Opona zapasowa

**S-6** 

- Celem zatwierdzenia pożądanego trybu programowania należy nacisnąć przycisk [OK]
- Celem wyjścia z trybu wyświetlania głównego menu programowania należy nacisnąć i przytrzymać przycisk [M] przez ponad 3 sek.

#### Tryb wyświetlania (S-1)

Nacisnąć [OK] celem wprowadzenia trybu wyświetlania programowania. "ror" lub "noL" będą migotać wskazując na gotowość do wprowadzenia zmian. Przełączyć przycisk [+] lub [-] celem przejścia pomiędzy trybem obrotu i trybem normalnym.

#### Tryb obrotu

Każda opona będzie "skanowana" do odczytu. Obrót rozpocznie się od przedniej lewej opony, potem do przedniej prawej opony, tylnej prawej opony, tylnej lewej opony i cykl rozpocznie się od nowa od przedniej lewej opony. Pokazuje to migotanie ikony opon.

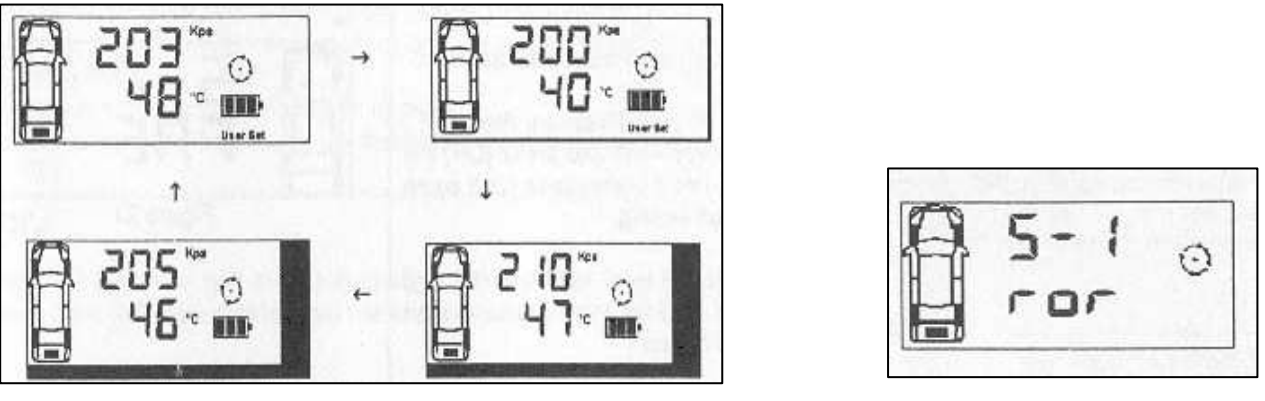

rys. 22

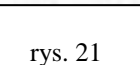

Aktywacja trybu obrotu

#### **Tryb normalny**

W trybie normalnym wyświetlacz zawsze pokaże informację o oponie z najniższą wartością ciśnienia. Symbol opony w trybie obrotu będzie wyłączony , co wskazuje że wybrano tryb normalny. (Patrz rys.23 i 24). Celem obejrzenia informacji o pozostałych oponach należy nacisnąć przycisk [T].

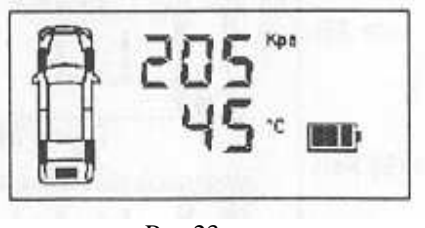

Rys.23

| R | 5- | 1 |  |
|---|----|---|--|
|   | na | L |  |
|   | na | Ĺ |  |

Rys.24 Aktywowany tryb normalny

#### <u>Uwaga:</u>

Przedstawiono wartość tylko do celów informacyjnych.

#### Programowanie ustawienia progu (S-2)

Nacisnąć [**OK**] celem wprowadzenia trybu ustawiania progu. Możliwe są dwa tryby ustawiania progu:

- 1. Ustawianie użytkownika (USr)
- 2. Ustawienie domyślne fabryczne (FAC)

Po wprowadzeniu tego trybu, wybrany tryb ustawienia progu będzie migotać, co wskazuje na aktualnie wybrany tryb i gotowość do przyjęcia zmiany trybu. Naciśnij przycisk [+] lub [-] celem przełączenia trybu na USr lub FAC (patrz rys.26)

# Fabryczne ustawienie domyślne

Celem użycia fabrycznego trybu domyślnego, należy przełączać przycisk [+] lub [-] aż zacznie migotać ustawienie "FAC".

- 1. Nacisnąć [OK] celem obejrzenia domyślnego ustawienia fabrycznego dla alarmu wysokiego ciśnienia
- Nacisnąć [OK] po raz drugi dla alarmu niskiego ciśnienia i nacisnąć [OK] po raz trzeci dla alarmu progu temperatury. Na koniec nacisnąć ponownie [OK] celem zatwierdzenia i wybrania fabrycznego ustawienia domyślnego.

#### Uwaga:

Wszystkie aparaty TPMS dostarczane są z fabrycznie ustawioną wartością 120 kPa (23 psi) na alarm niskiego ciśnienia, 300 kPa (44 psi) na alarm wysokiego ciśnienia i 80°C (176 F) na alarm wysokiej temperatury.

#### Ustawienie użytkownika

- Celem zastosowania trybu ustawienia użytkownika, należy przełączać przycisk [+] lub [-] aż zacznie migotać ustawienie "USr"
- Nacisnąć [OK] celem wprowadzenia trybu programowania ustawienia użytkownika. Pierwsza cyfra alarmu wysokiego ciśnienia zacznie migotać (rys.28)
- 3. Przełączać przycisk [+] lub [-] celem zmiany wartości.
- Nacisnąć przycisk [OK] celem zatwierdzenia zmian. Następna cyfra zacznie migotać wskazując na gotowość przyjęcia nowej wartości.
- 5. Powtórzyć kroki 3 i 4 celem ustawienia wartości pozostałych cyfr na wyświetlaczu LCD.
- 6. Powtórzyć kroki 2 do 5 dla obu alarmów niskiego ciśnienia (rys.29) i wysokiej temperatury (rys.30

#### Uwaga:

Dla alarmu niskiego i wysokiego ciśnienia, maksymalny limit wynosi 399 kPa (58 psi) natomiast dla temperatury maksymalna granica wynosi 99°C (210 F)

#### Uwaga:

1. Wartość podana wyłącznie w celach informacyjnych.

#### Rvs. 30

Rys. 28

Rys. 29

Kpa

User Set

User Set

User Set

# Rys.27

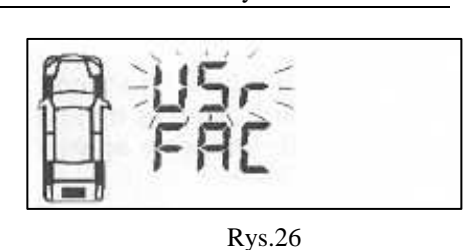

Rys.25

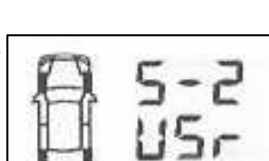

2. Ustawienie w przypadku ręcznego ustawienia progu można wykonać jedynie w kPa (ciśnienie) i °C (temperatura)

#### Tryb wymiany nr ident. czujnika (S-3)

Po obrocie opon, dane ident. czujnika w odbiorniku należy odpowiednio zmienić celem zapewnienia że wskazują one właściwą oponę gdy występują jakieś zakłócenia.

#### <u>Faza 1</u>

Nacisnąć przycisk [OK] celem wprowadzenia trybu wymiany nr ident.

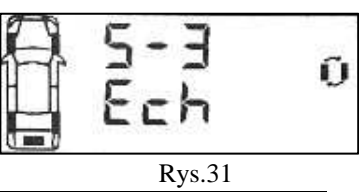

#### Faza 2

Ikonka przedniej lewej opony i jej odpowiednia cyfra ID migoce

- 1. Użyć przycisku [+] i [-] celem zmiany wybranej cyfry ID czujnika
  - 2. Nacisnąć [OK] celem potwierdzenia zmian i odpowiednio następna cyfra ID bedzie migotać.
  - 3. Powtórzyć fazę 1 i 2 dla wszystkich pozostałych cyfr ID
  - 4. Liczba "5" ID będzie dostępna dopiero gdy ustawienie opony zapasowej jest włączone (ON)

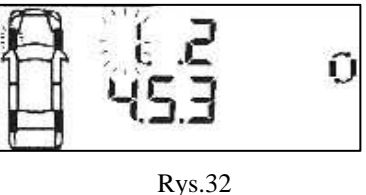

#### Faza 3

Nacisnąć przycisk [T] celem wyjścia z trybu wymiany ID bez zachowania i powrotu do wyświetlania głównego menu programowania.

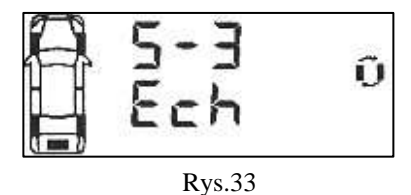

#### Faza 4

Odbiornik powróci do wyświetlania głównego menu programowania.

#### Uwaga:

Odbiornik nie zachowa informacji jeżeli jakakolwiek z opon okażą się mieć identyczny nr ident. ID.

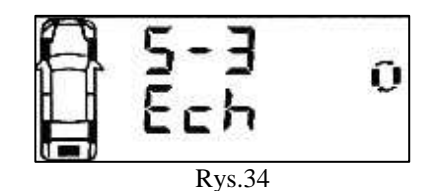

#### Uwaga:

Podana wartość służy wyłącznie do celów informacyjnych.

#### Tryb uczenia ident. czujnika (S-4)

Odnośnie programowania nowego odbiornika trybem uczenia ID, patrz poniższe czynności

#### Krok 1

Nacisnąć przycisk [OK] celem wprowadzenia trybu uczenia ID

#### Krok 2

- Ikonka przedniej lewej opony zacznie migać. Przełączyć przycisk [+] lub [-] celem wybrania żądanej opony i nacisnąć [OK] celem przyjęcia żądanego miejsca. Odnośny numer ID opony miga (raz na sekundę) wskazując że jest gotowy do przyjęcia nowego wejścia ID czujnika.
- 2. Napełnić lub wypuścić powietrze z odnośnej opony przynajmniej o 28 kPa (4 psi)
- 3. Po otrzymaniu nowego kodu ID, ikonka opony będzie migotać szybciej (2 razy na sekundę), nr ID przestaje migotać a moduł zacznie emitować sygnał dźwiękowy przez 5 sekund.
- 4. Nacisnąć przycisk [OK] celem zachowania ID czujnika.
- 5. Powtórzyć czynności 1 do 3 dla pozostałych czujników, które należy wymienić.

#### Uwaga:

ID "5" będzie dopiero mógł otrzymać sygnał czujnika tylko wówczas gdy opona zapasowa ustawiona jest na ON (włączone) (patrz tryb ON/OFF (włącz./wyłącz.) opony zapasowej - S-6

#### Krok 3

Nacsinąć przycisk [T] celem powrotu do wyświetlenia menu programowania. Rys.37

Ky5.57

#### <u>Uwaga</u>

- 1. Odbiornik nie zachowa żadnego identycznego ID czujnika
- 2. Przedstawiona wartość służy jedynie do celów informacyjnych

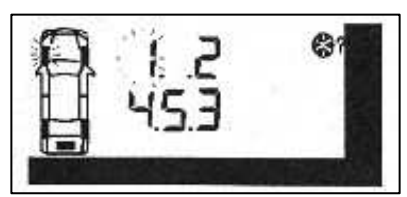

Rys.35

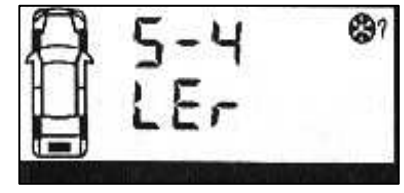

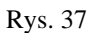

14

#### Światło tylne wł/wył (S-5)

Przy programowaniu ustawienia światła tylnego, patrz następujące fazy:

- 1. Światło tylne włączone (stale ON)
- 2. Światło wyłączone (auto)

#### <u>Faza 1</u>

Nacisnąć przycisk [OK] celem wprowadzenia trybu programowania światła tylnego.

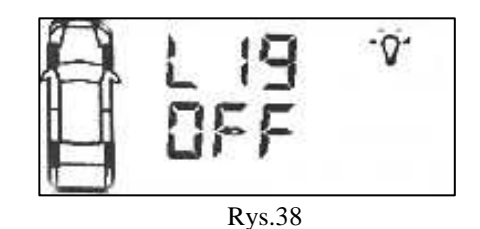

#### <u>Faza 2</u>

Opcja wybrana domyślnie będzie migotać

- Celem zmiany wyboru On-Off (włącz.-wyłącz) nacisnąć przycisk [+] lub [-]
- 2. Celem potwierdzenia wyboru nacisnąć przycisk [OK]
- 3. Odbiornik powróci do wyświetlania głównego menu programowania

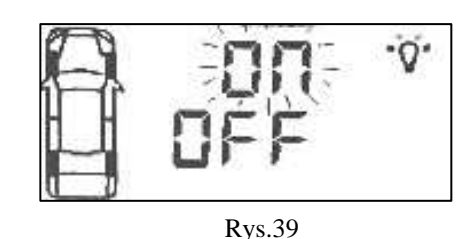

#### Aktywacja trybu On/Off opony zapasowej (S-6)

Przy programowaniu opcji ustawiania opony zapasowej, patrz następujące

Fazy

- 1. Opona zapasowa włączona (włączona kontrola opony zapasowej)
- 2. Opona zapasowa wyłączona (wyłączona kontrola opony zapasowej)

#### <u>Faza 1</u>

Nacisnąć przycisk [OK] celem wprowadzenia trybu ustawiania opony zapasowej

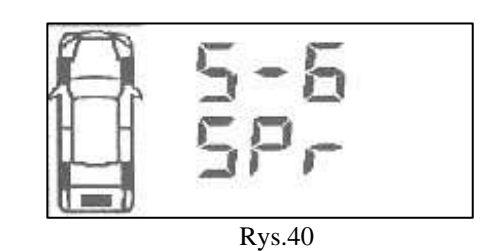

#### <u>Faza 2</u>

Opcja wybrana domyślnie będzie migotać

- Celem zmiany wyboru On-Off nacisnąć przycisk [+] lub [-]
- 5. Celem potwierdzenia wyboru nacisnąć przycisk [OK]
- 6. Odbiornik powróci do wyświetlania głównego menu programowania

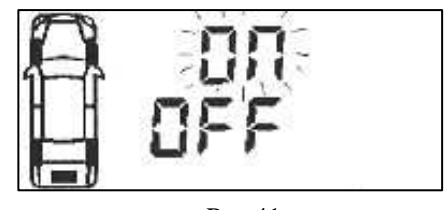

# 7. Wyszukiwanie usterek

| Objawy                                                         | Ewentualne                            | Rozwiązanie                                                                                                    |
|----------------------------------------------------------------|---------------------------------------|----------------------------------------------------------------------------------------------------|
|                                                                | przyczyny                             |                                                                                                    |
| Brak wyświetlania na ekranie<br>LCD                            | Brak zasilania                        | Sprawdzić podłączenia na<br>przewodzie zasilania na obu<br>końcach. Sprawdzić czy<br>bieguny są prawidłowo<br>podłączone i uziemione |
| Brak wyświetlania na ekranie<br>LCD                            | Wadliwe<br>urządzenie                 | Załatwić wymianę z dostawcą                                                                                                    |
| Urządzenie nie włącza się po<br>naciśnięciu przycisku<br>POWER | Zapłon pojazdu nie<br>został włączony | Włączyć kluczyk zapłonu                                                                                                    |
| Odbiornik nie uczy się ID w                                    | Znaleźć zakłócenia                    | Przenieść na inne miejsce i                                                                                                    |
| trybie uczenia                                                 | radiowe                               | rozpocząć od nowa proces<br>uczenia ID                                                                                               |
| Brak natychmiastowego                                          | Przestawić połacze-                   | Sprawdzić czy czerwony                                                                                                    |
| alarmu                                                         | nia kabla zasilania                   | przewód jest podłączony                                                                                                    |
|                                                                |                                       | zasilania baterią i pomarańczo-<br>wy z zaciskiem ACC zapłonu                                                                        |
| Nie można dokręcić wkrętu                                      | Sprawdzić gwint                       | Wymienić zawór opony                                                                                                    |
| do zaworu opony                                                | zaworu                                |                                                                                                    |
| Nie można napompować                                           | Brak nakiełków na                     | Zamienić na wkręt zaworu                                                                                                    |
| opony                                                          | wkręcie zaworu                        | M5x20 z nakiełkami                                                                                                    |

#### 8. Dodatek

#### Zestawienie określeń

| kPa                | Odczyt cisnienia w kilopascal                                       |
|--------------------|---------------------------------------------------------------------|
| psi                | Odczyt cisnienia w funtach na $cal^2$                               |
| bar                | Odczyt ciśnienia w barach                                           |
| °C                 | Odczyt temperatury w °C                                             |
| F                  | Odczyt temperatury w F                                              |
| Ciśnienie na       | Zalecane ciśnienie pompowania opony w temp.otoczenia 22°C           |
| zimno              | przez producentów pojazdu                                           |
| Alarm niskiego     | Sygnał ostrzegawczy optyczny i akustyczny aktywowany gdy            |
| ciśnienia          | ciśnienie w oponie spadnie poniżej zadanego poziomu                 |
| Wstępny alarm      | Sygnał ostrzegawczy optyczny i akustyczny aktywuje się gdy          |
| niskiego ciśnienia | ciśnienie osiągnie zakres 50 kPa przed alarmem niskiego ciśnienia   |
|                    | (np.nastawienie fabryczne, alarm niskiego ciśnienia nastawiony jest |
|                    | na 120 kPa co oznacza że alarm niskiego ciśnienia wystąpi gdy       |
|                    | ciśnienie przekracza 120 kPa ale jest poniżej 170 kPa.              |
| Moduł wyświet-     | Moduł elektroniczny zainstalowany wewnątrz pojazdu, który           |
| lacza/odbiornika   | alarmuje kierowcę o niesprawności opony                             |
| Moduł              | Moduł elektroniczny zainstalowany na kołach, który ciśnienie        |
| czujnika/nadajnika | powietrza i temperaturę opony                                       |

# 9. Załączniki

| Kpa | Psi | Кра | Psi | Kpa | Psi         |
|-----|-----|-----|-----|-----|-------------|
| 10  | 1   | 210 | 31  | 410 | 60          |
| 20  | 3   | 220 | 32  | 420 | 61          |
| 30  | 4   | 230 | 34  | 430 | 63          |
| 40  | 6   | 240 | 35  | 440 | 64          |
| 50  | 7   | 250 | 37  | 450 | 66          |
| 60  | 9   | 260 | 38  | 460 | 67          |
| 70  | 10  | 270 | 39  | 470 | 69          |
| 80  | 12  | 280 | 41  | 480 | 70          |
| 90  | 13  | 290 | 42  | 490 | 72          |
| 100 | 15  | 300 | 44  | 500 | 73          |
| 110 | 16  | 310 | 45  |     |             |
| 120 | 18  | 320 | 47  |     |             |
| 130 | 19  | 330 | 48  |     | 1.5.77.11.5 |
| 140 | 20  | 340 | 50  |     |             |
| 150 | 22  | 350 | 51  |     |             |
| 160 | 23  | 360 | 53  |     |             |
| 170 | 25  | 370 | 54  |     |             |
| 180 | 26  | 380 | 55  |     | 5           |
| 190 | 28  | 390 | 57  |     |             |
| 200 | 29  | 400 | 58  |     |             |

## Załącznik I Tabelka przeliczeniowa psi na kPa

### **Załącznik II** Tabelka przeliczeniowa <sup>o</sup>C na F

|     |     |    | (1) ( ) ( ) ( ) ( ) ( ) ( ) ( ) ( ) ( ) |     |     |
|-----|-----|----|-----------------------------------------|-----|-----|
| °C  | ۴   | °C | °F                                      | °C  | ٩F  |
| -40 | -40 | 20 | 68                                      | 80  | 176 |
| -30 | -22 | 30 | 86                                      | 90  | 194 |
| -20 | -4  | 40 | 104                                     | 100 | 212 |
| -10 | 14  | 50 | 122                                     | 110 | 230 |
| 0   | 32  | 60 | 140                                     | 120 | 248 |
| 10  | 50  | 70 | 158                                     | 125 | 257 |